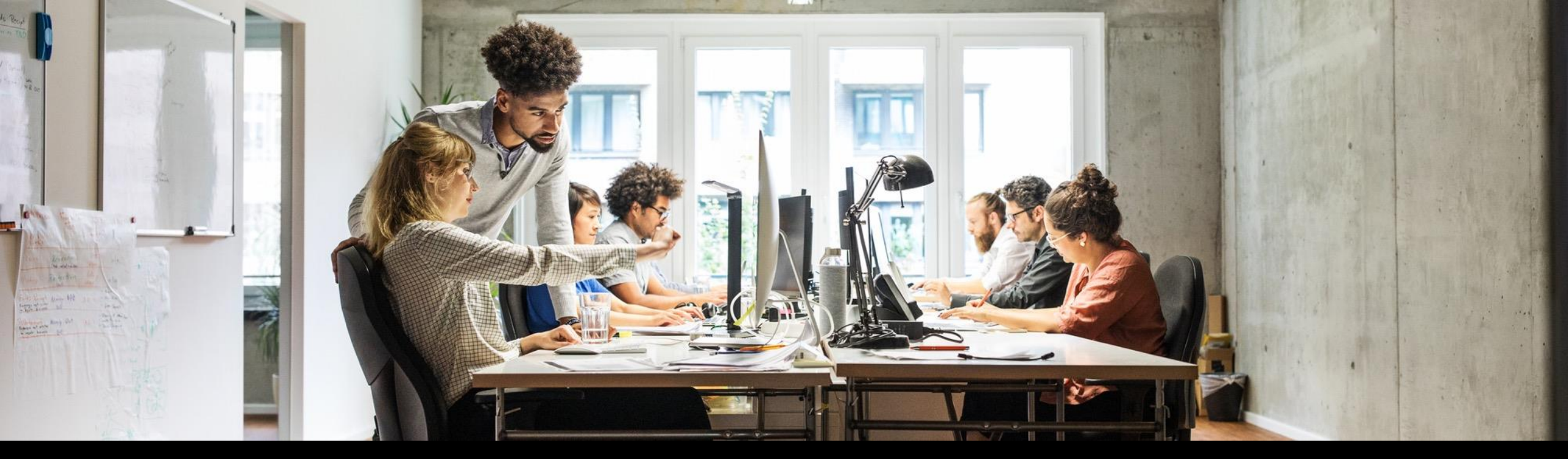

# IL\_Electronic invoicing and allocation numbers SAP Business One 10.0 SP2311

Maya Schnabel, SAP December 2023

Public

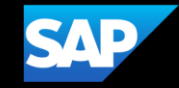

## Agenda

- Background
- Solution
- Environment Setup
- Getting started
- Scenario
- Additional Information
- Notes
- Open Issues
- Q&A

#### Background

The Ministry of Finance of Israel has published the country's economic plan for the years 2023 and 2024. One of the main objectives of the program is to combat fraud and tax evasion due to the use of illegal invoices in the country to avoid tax payments. To achieve this, a model for sending invoices in electronic format and in real-time to the tax authorities is planned.

In accordance with the plan, beginning January 1, 2024, the tax authorities will assign unique allocation numbers online to A/R invoices whose value exceeds a NIS 25,000 threshold; the threshold will decrease in the subsequent five years, so that by January 1, 2028, the threshold will be NIS 5,000. From the beginning of the implementation of the program, there will be an obligation to obtain allocation numbers from the tax authorities for invoices that meet the prescribed amounts. Only tax invoices that have approval and allocation numbers will be usable by receivers for input tax deductions.

#### Solution

SAP intends to provide a support package to solve the symptom that is described in SAP Note.

To allow for this requirement, some changes are available in the Israel (IL) localization as of SAP Business One SP 2311, and SAP Business One, version for SAP HANA SP 2311.

To send relevant A/R invoices and A/R reserved invoices to the Israel Tax Authority (ITA) and receive allocation numbers from the tax authorities for those invoices, follow the process.

#### **Environment Setup**

- 1. SAP Business One Electronic Document Service (EDS) component is installed. For more information see SAP Note 2952067 Electronic Document Service .
- 2. Ensure that the appsettings.json file under C:\Program Files\SAP\SAP Business One EDS\conf includes EII related connectors and components.
- 3. Restart "SAP Business One EDF Back-end" service.

| O. Services (Local)           |                                         |              |         |              |
|-------------------------------|-----------------------------------------|--------------|---------|--------------|
| ~~ ····                       |                                         |              |         |              |
| SAP Business One EDF Back-end | Name                                    | Description  | Status  | Startup Type |
|                               | 🌼 SAP Business One API Authentication   | SAP Busines  | Running | Automatic    |
| Stop the service              | 🆏 SAP Business One API Gateway Service  | SAP Busines  | Running | Automatic    |
| Restart the service           | 🆏 SAP Business One Client Agent         |              | Running | Automatic    |
|                               | 🆏 SAP Business One DI Server            |              | Running | Manual       |
| Description:                  | 🖏 SAP Business One EDF Back-end         | Service proc | Running | Automatic    |
| Service processing electronic | 🆏 SAP Business One Messaging Service    | SAP Busines  |         | Automatic    |
| Business One                  | 🆏 SAP Business One Server Tools Authen  | SAP Busines  | Running | Automatic    |
|                               | 🖏 SAP Business One Server Tools Service | SAP Busines  | Running | Automatic    |

#### **Getting started**

- Access the Electronic Document Service Dashboard at https://[ServerName]:7299, activate protocol ConnectorEII-1 (EII) then its status changed to 'Processing'.
- 2. In Administration  $\rightarrow$  System Initialization  $\rightarrow$  Company Details  $\rightarrow$  Accounting Data tab, make sure the following fields are configured correctly, as those are mandatory for this process:
  - Federal Tax ID 1
  - Software License Number This new field contains the SAP Business One software license number as provided by the Israeli Tax Authorities at https://www.gov.il/he/service/itcsoftware-registry-for-computerized-accounting-systems. By default, the current software license number for version 10.0 00094516 is displayed.
  - Unified Federal Tax ID If you work with partnerships, in this new field choose the field that you have defined as the unified federal tax ID. If not, choose the default field, Federal Tax ID 1.
  - Threshold Value The current default value is 25,000 NIS as defined by the ITA, is displayed.

| ConnectorEll-1 (EII)               | Processing                                                                                                    |
|------------------------------------|----------------------------------------------------------------------------------------------------|
| Event Information                  | -Options                                                                                                    |
| Event types<br>17                  | Activate Value Value Val |
| Processed events<br>44537          | Log Level                                                                                                    |
| Generated events<br>66650          | Info 🗸                                                                                                    |
|                                    |                                                                                                    |
| Logs   Entries                     |                                                                                                    |
|                                    |                                                                                                    |
| vare License Number                | 00094516                                                                                                    |
| ed Federal Tax ID                  | Federal Tax ID 1                                                                                                    |
| shold Value for Electronic Invoice | 25,000.00                                                                                                    |

#### **Getting started**

- 3. In Administration  $\rightarrow$  System Initialization  $\rightarrow$  Document Settings  $\rightarrow$  Electronic Documents tab, Electronic Invoices for Israel section:
  - Enable the protocol.
  - Double click the Processing Target Setup field and make sure "Electronic Invoice Connector" is active.
  - Authorization In this field the user who is the company representative registered in ITA portal need to click the Authorization to ITA link to open the ITA website (as defined in the OAuth2 Base URL field which includes the localhost and the port) and get the authorization. Once you are authorized you can see the updated status in the Authorization Status field, including the expiration date and time.
  - If the expiration date is approaching, you can click the authorization link again and get a new authorization with a new expiration date.

Note: There is no notification prior to the expiration date.

Default eDoc Generation Type – It is recommended to leave the default value "Not Relevant" in this field. When the conditions for sending an invoice to receive an allocation number are met, the system will automatically change the 'eDoc Generation Type' field in the specific invoice to 'Generate'. Anyway, you can change the generation type before adding the invoice.

| Electronic Invoices for Israel              |                                                        |  |  |  |  |  |  |
|---------------------------------------------|--------------------------------------------------------|--|--|--|--|--|--|
| Enable Protocol                             | $\checkmark$                                           |  |  |  |  |  |  |
| Processing Target Setup                     | Double-click to open                                   |  |  |  |  |  |  |
| OAuth2 Base URL                             | https://openapi.taxes.gov.il/shaam/tsandbox/longtimet  |  |  |  |  |  |  |
| Invoices Endpoint(Dealer Side)              | https://openapi.taxes.gov.il/shaam/tsandbox/Invoices/  |  |  |  |  |  |  |
| Invoice-Information Endpoint(Customer Side) | https://openapi.taxes.gov.il/shaam/tsandbox/invoice-ir |  |  |  |  |  |  |
| Emergency-Invoices Endpoint                 | https://openapi.taxes.gov.il/shaam/tsandbox/emergend   |  |  |  |  |  |  |
| Authorization                               | Authorization to ITA                                   |  |  |  |  |  |  |
| Authorization Status                        | Authorized, Expiration Time: 2024-02-26 17:44:32       |  |  |  |  |  |  |
| Default eDoc Generation Type                | Generate - Later                                       |  |  |  |  |  |  |

#### **Getting started**

- 4. In Administration → System Initialization → Document Numbering set a series for digital documents and make sure to select the Digital Series column for that series. Note! Only documents that are created in this specific series will be able to go through the electronic invoicing process.
- 5. In the print layout designer of the invoice and in crystal reports, manually add the Allocation Number field so it will be printed on the invoices.

|    |               |               |          |          |        |        |         |       |                 | PLD Alloca            | ation Number      |            |                |                                           |                      | Field Index       |                   |                 |                   |               |
|----|---------------|---------------|----------|----------|--------|--------|---------|-------|-----------------|-----------------------|-------------------|------------|----------------|-------------------------------------------|----------------------|-------------------|-------------------|-----------------|-------------------|---------------|
|    |               |               |          |          |        |        |         |       |                 |                       |                   | Adm        | ninistrati     | on:Printing Header                        |                      | Find Unique ID    |                   |                 |                   |               |
|    |               |               |          |          |        |        |         |       |                 |                       |                   |            |                |                                           |                      | Unique ID         | Тур               | e Content       |                   | 7             |
|    |               |               |          |          |        |        |         |       |                 | <sup>2</sup> osting E | Date תאריך        |            |                | A/R Invoice:Customer/Vendor Name          | לידי:                | F_012             | θ                 | A/R Invoice:B   | ill To            |               |
|    |               |               |          |          |        |        |         |       |                 | deral Ta              | מספר ע.מ DI או:   |            |                | A/R Invoice:Bill To                       | ·····                | F_013             | Т                 | שעה             |                   |               |
|    |               |               |          |          |        |        |         |       |                 |                       |                   |            |                |                                           |                      | F_014             | 8                 | A/R Invoice:G   | eneration Time    |               |
|    |               |               |          |          |        |        |         |       |                 | A/R Inv               | oice:Allocation N | umber fo   | r IL פר הקצאה  | ומס                                       |                      | F_016             | Т                 | לידי:           |                   |               |
|    |               |               |          |          |        |        |         |       |                 |                       |                   |            | <u></u>        | *                                         |                      | F_079             | √o                | SystemString (  | (ContinueNotice)  |               |
|    |               |               |          |          |        |        |         |       |                 |                       |                   |            |                | A/R Invoice:Licensed Dealer No.           | מספר ע.מ:            | F_092             | 8                 | Contact Perso   | ns:Contact Persor | n Name        |
|    |               |               |          |          |        |        |         |       |                 | livoic                | e:Printed         | n          | ent Numbe      | r חשבונית מס                              | nueNotice)           | F_2011            | 8                 | A/R Invoice:C   | ustomer/Vendor (  | Code          |
|    |               |               |          |          |        |        |         |       |                 |                       |                   |            |                |                                           |                      | F_2021            | Θ                 | A/R Invoice:Li  | icensed Dealer No |               |
|    |               |               |          |          |        |        |         |       |                 |                       |                   |            |                |                                           |                      | F_2022            | Т                 | מספר ע.מ:       |                   | 44            |
|    |               |               |          |          |        |        |         |       |                 |                       |                   |            |                |                                           |                      | F_2023            | Т                 | מספר הקצאה      |                   |               |
| Se | ies - A/R li  | nvoices - Set | tun      |          |        |        |         |       |                 |                       |                   |            |                | <u>x</u>                                  |                      | F_2024            | Θ                 | A/R Invoice: A  | llocation Number  | for IL        |
| 36 | ies - Ayix ii | involces - Se | up       |          |        |        |         |       |                 |                       |                   |            |                | תיאור                                     | קוד פריט #           | Start of Re       | port              |                 |                   |               |
|    |               |               | Number   |          | St     | ring   |         |       |                 |                       |                   |            |                | oice - Rows: Item/Service Description - R | ows:Item No. m ()    | Repetitive        | Area Header0      |                 |                   |               |
| #  | Name          | First No.     | Next No. | Last No. | Prefix | Suffix | Remarks | Group | Period Ind.     |                       | Cancellation      | Lock       | Digital Series |                                           | n 0                  | Repetitive        | Area0             |                 |                   | -             |
| 1  | ראשים         |               | 256      | 000      |        |        |         | 1 1   | בכובת תחדל      |                       |                   |            | _              |                                           |                      |                   |                   |                 |                   |               |
| 1  | Dec1          | 1000          | 1022     |          | ,<br>  |        |         | 1 7   |                 |                       |                   |            |                | sies:Due De                               | in mundhumb          | Properties - Fiel | d (Text) : F_2023 |                 |                   | _ × _         |
| 2  | Dysi          | 1000          | 1022     |          |        |        |         | 1 .   | 2 11/4 21 12 14 |                       |                   |            | •              | Jice.Due Da                               |                      |                   | _                 |                 |                   |               |
|    |               |               |          |          | _      |        |         |       |                 |                       |                   |            |                |                                           | הודעה על ניכוי במקור | Ge <u>n</u> eral  | <u>C</u> ontent   | F <u>o</u> rmat | <u>B</u> order    | Colo <u>r</u> |
|    |               |               |          |          |        |        |         |       |                 |                       |                   |            |                | Sales Employee:Sales Employee Name        | איש מכירות:          | Unique ID         | F 2023            |                 |                   |               |
|    |               |               |          |          |        |        |         |       |                 |                       | Document          | 96         | נונוה הנחה     | Payment Terms:Payment Terms Code          | תנאי תשלום:          | Field Type        | Text              |                 | -                 |               |
|    |               |               |          |          |        |        |         |       |                 | a page bit            | 0.00              | ל אחרו הנו | 00.00          | A                                         | R Invoice:Remarks    | Link To           | F_2024            |                 | •                 |               |
|    |               |               |          |          |        |        |         |       |                 |                       | n"un e:Tax Rate   | 96         | n"un           |                                           |                      | Visible           |                   |                 |                   |               |

#### Scenario

- : Go to Sales A/R  $\rightarrow$  A/R Invoices and create an A/R invoice (or an A/R reserve invoice) with Digital series.
- 2. In the Electronic Documents tab, make sure that the eDoc Generation Type is set to Generate.

Note: The system automatically set the generation type of the invoice to Generate, if the following four conditions are met:

- 1. The invoice amount before VAT is higher or equal to the threshold value defined in the company details.
- 2. The invoice includes a VAT component.
- 3. The customer is an "authorized dealer" (has Federal Tax ID).
- 4. The customer's 'Type of Business' is not 'Private'.

| A/R Invoice                    |                                   |           |          |   |          |
|--------------------------------|-----------------------------------|-----------|----------|---|----------|
| Customer C20000_DUP1           |                                   | No.       | Dgs1     | • | 1022     |
| Name רואי חשבון ויועצים עסקיים | שות                               | Status    |          |   | Open     |
| Contact Person 🔿 תומר אזולאי   | ▼ (目)                             | Posting   | Date     |   | 04/12/23 |
| Customer Ref. No.              |                                   | Due Dat   | e        |   | 31/01/24 |
| BP Currency TLS                |                                   | Docume    | nt Date  |   | 04/12/23 |
|                                |                                   | Allocatio | n Number |   |          |
| Contents Logistics Account     | ting Electronic Documents Attachm | ments     |          |   |          |
| Electronic Invoices for Israel |                                   | -         |          |   |          |
| eDoc Generation Type           | Not Relevant 💌                    |           |          |   |          |
| Document Status                | Not Relevant                      |           |          |   |          |
|                                | Generate                          | -         |          |   |          |
|                                | Generate - Later                  |           |          |   |          |
|                                |                                   |           |          |   |          |

#### Scenario

Note: Invoice can have one of three statuses:

- □ Not relevant the invoice will not be sent electronically.
- Generate the invoice will be sent electronically while adding the document.
- Generate Later the invoice will not be sent electronically while adding the document. You can send it later from the Electronic Document Monitor.
- 3. Add the invoice.
- 4. Go to Reports > Electronic Document Monitor to follow the electronic invoice status.
  - New the invoice is added but is not yet sent to the ITA.
  - In Process the invoice is being sent to the ITA
  - OK the invoice is successfully sent to the ITA and was approved. In addition, an allocation number was received from the ITA and was updated in the invoice's header.
  - Error in this case, check the corresponding message to get detailed information.
  - From the monitor you can export the invoice details and check the invoice log.

|     | Cor            | ntents |         |              | Custom Search |              |                  |
|-----|----------------|--------|---------|--------------|---------------|--------------|------------------|
| Pro | tocol          |        | Electro | nic Invoices |               |              |                  |
| Vie | w Type         |        |         |              |               | *            |                  |
| Sta | tus            |        |         |              |               | •            |                  |
| Pro | cessing Target |        | All     |              |               | *            |                  |
| Bra | inch           |        |         |              |               |              |                  |
| #   | Туре           | Statu  | s       | Doc. Number  | Created By    | Message      |                  |
| 5   | A/R Invoice    | ОК     |         | ⇒ IN 1005    | יהונתן דוד    | Invoice appr | oved             |
| 6   | A/R Invoice    | ОК     |         | 📫 IN 1007    | יהונתן דוד    | Invoice appr | oved             |
| 7   | A/R Invoice    | Abor   | ted     | → IN 1008    | יהונתן דוד    | Unprocessab  | le Entity: Valid |
| 8   | A/R Invoice    | Abor   | ted     | 📫 IN 1009    | יהונתן דוד    | Unprocessab  | le Entity: Valid |
| 9   | A/R Invoice    | ОК     |         | 📫 IN 1010    | יהונתן דוד    | Invoice appr | oved             |
| 10  | A/R Invoice    | ОК     |         | 📫 IN 1011    | יהונתן דוד    | Invoice appr | oved             |
| 11  | A/R Invoice    | ОК     |         | 📫 IN 1012    | יהונתן דוד    | Invoice appr | oved             |
| 12  | A/R Invoice    | ОК     |         | 📫 IN 1014    | יהונתן דוד    | Invoice appr | oved             |
| 13  | A/R Invoice    | ок     |         | 📫 IN 1015    | יהונתן דוד    | Invoice appr | oved             |
| 14  | A/R Invoice    | ОК     |         | 📫 IN 1016    | יהונתן דוד    | Invoice appr | oved             |
| 15  | A/R Invoice    | ОК     |         | 📫 IN 1017    | יהונתן דוד    | Invoice appr | oved             |
| 16  | A/R Invoice    | ОК     |         | 📫 IN 1018    | יהונתן דוד    | Invoice appr | oved             |
| 17  | A/R Invoice    | ОК     |         | 📫 IN 1019    | יהונתן דוד    | Invoice appr | oved             |
|     |                |        |         |              |               |              |                  |

### **Additional Information**

- When you work with the function of printing the document while adding it, a prompt message will pop-up when adding this invoice, notifying you that the allocation number is not yet ready. You can choose to cancel the printing operation and wait for receiving the allocation number, so it will be printed on your original invoice.
- For A/P invoices you can manually insert the allocation number.
- The PCN file is updated with the allocation number (OINV.AllocNum/ OPCH.AllocNum) where relevant.

| Print Pending                                                                            |        |
|------------------------------------------------------------------------------------------|--------|
| Allocation number is not ready yet. It takes some time to receive the allocation number. |        |
| Estimated waiting time: 119 seconds.                                                     |        |
| Click "Cancel" to exit, wait and print later.                                            |        |
| Click "Continue" to print now without allocation number.                                 |        |
|                                                                                          |        |
|                                                                                          |        |
|                                                                                          |        |
| Continue                                                                                 | Cancel |

#### Notes

- SAP is not responsible for the content that is sent to the tax authorities, but only for the transfer of the data provided by the customer.
- There are other options to execute this process, as explained in the Israeli Tax Authorities instructions published at the ITA website.
- In a case of a technical failure, either on SAP side or on the ITA side, there is an option for emergency allocation number as detailed in the tax authorities' website.

#### **Open Issues**

- 1. In Preview build: "Digital Series" is not supported. That is, it works without "Digital Series" enabled.
- 2. In Preview build: In some scenarios, "eDoc Generation Type" is not changed according to the 4 conditions.
- 3. In Preview build: Electronic Invoice flow from DI may fail sometimes.
- 4. In Recurring Transactions and Document Generation Wizard, default "eDoc Generation Type" is not changed according to the 4 conditions. This is under checking.

# Q & A

- 1. In the layout: How to have the last 9 digits of the allocation number in **bold**
- 2. System alerts for authorization expiration date
- 3. Allocation number for JE.

# Thank you.

Contact information:

Maya Schnabel maya.schnabel@sap.com

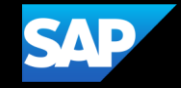